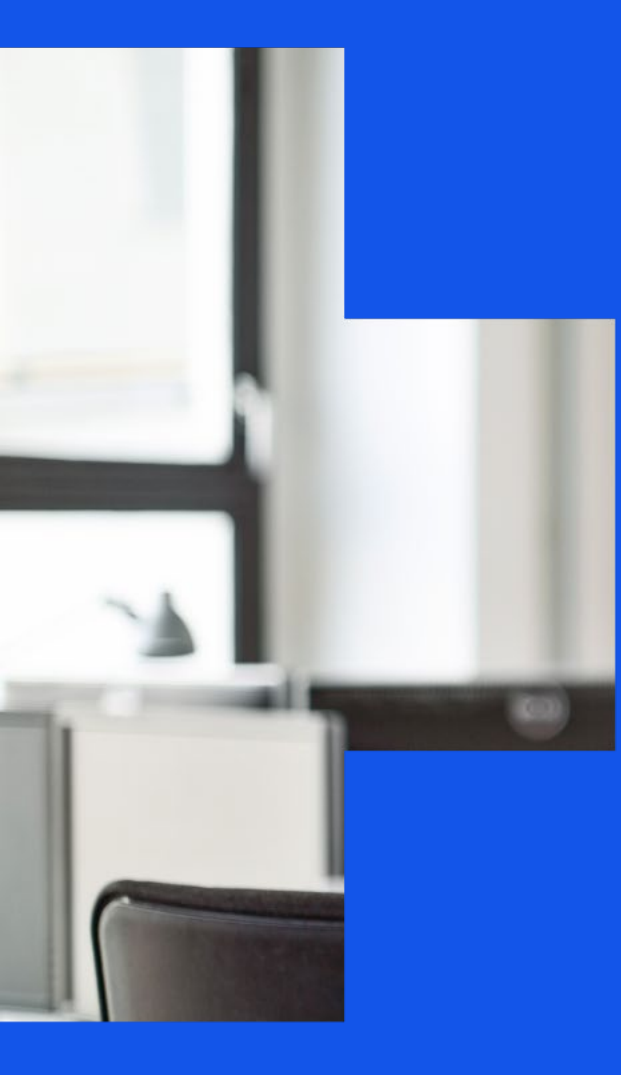

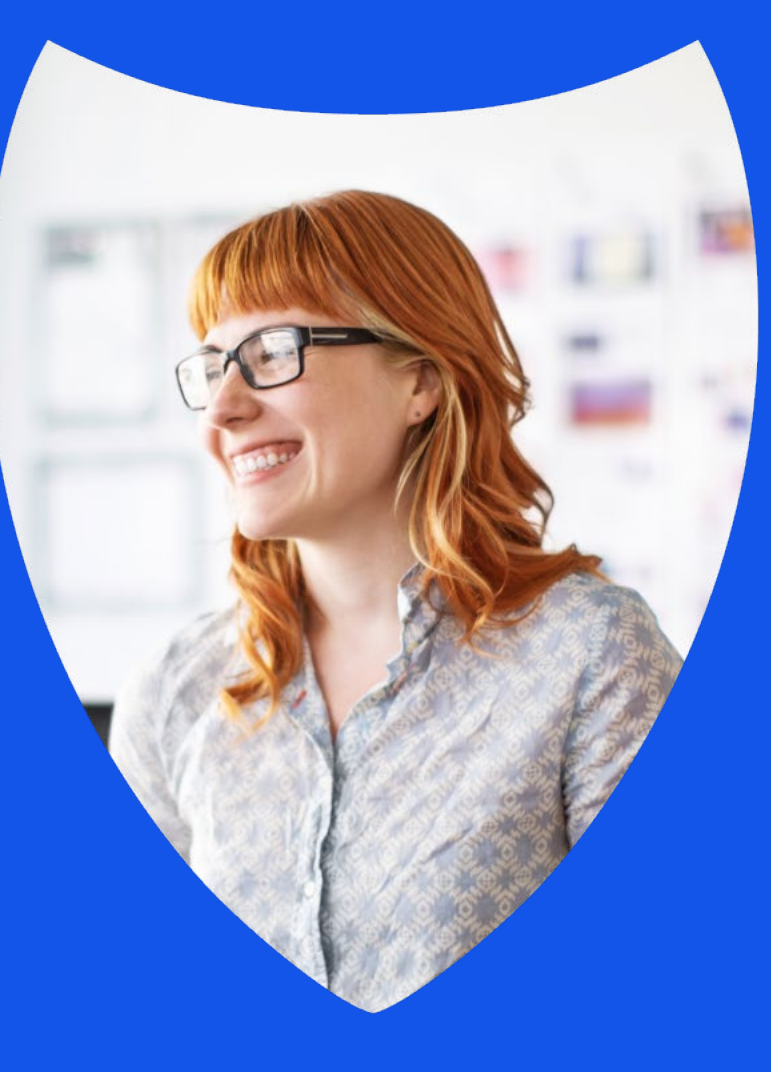

Smart Rewards Redemption Guide

# Anthem 🚭 🗑

### Rewards Redemption – web navigation

Once a participant has earned an incentive reward, they must redeem rewards in the Sydney<sup>SM</sup> Health store front and select the gift card of their choice.

 To reach the rewards page, select My Rewards from the My Health
 Dashboard menu on anthem.com.

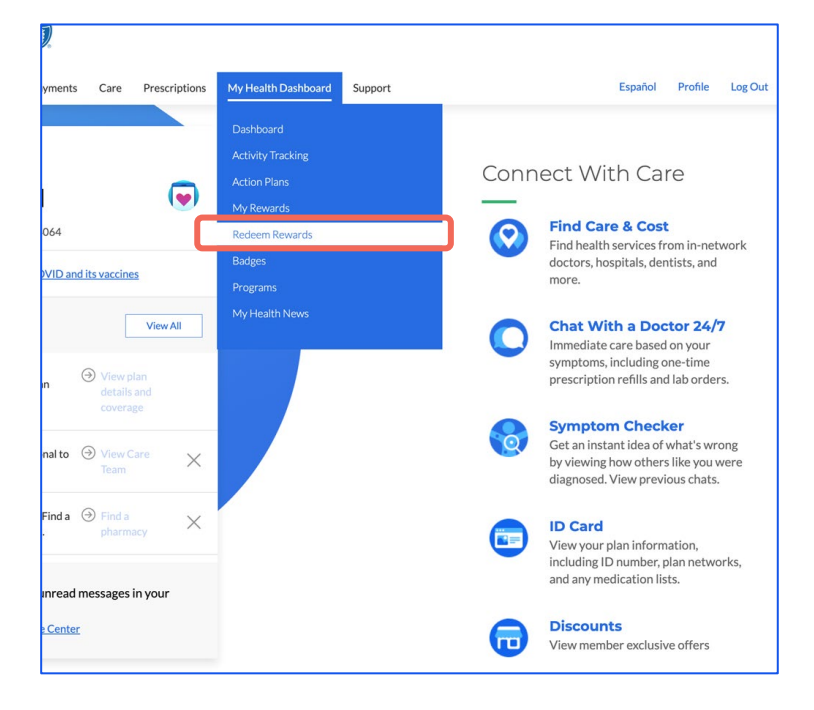

- 2. The Snapshot allows users to track their progress toward their incentive goal. The dial will fill in as participants earn rewards for completing healthy activities.
  - a. To see a list of all rewards completed, select the View
    Completed Activity link. This will open a sidebar on the right-hand side of the screen.
  - b. To access the store front and make purchases select
     Redeem Rewards.

#### Anthem 🗣 🖗

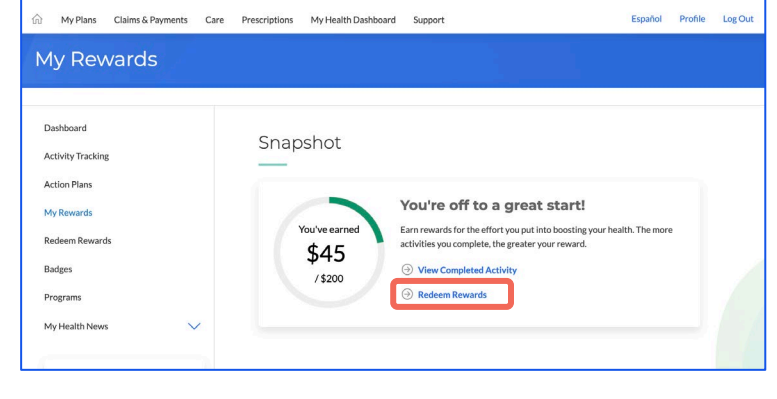

 Once on the Redeem Rewards page, users can see items available to "purchase," their balance amount Available to spend, and view their past Orders.

| Anthem 🗣 🕅                         |                                                 |                               |                       |                  |         |
|------------------------------------|-------------------------------------------------|-------------------------------|-----------------------|------------------|---------|
| က် My Plans Claims & Payments Care | Prescriptions My Health Dashboard               | Support                       |                       | Español Profile  | Log Out |
| Redeem Rewards                     |                                                 |                               |                       |                  |         |
|                                    |                                                 |                               |                       |                  |         |
| Dashboard                          | Items                                           |                               | 0                     | rders            |         |
| Activity Tracking                  |                                                 | \$0                           | 65                    |                  |         |
| Action Plans                       | Available to spend                              |                               |                       |                  | J       |
| My Rewards                         |                                                 |                               |                       |                  |         |
| Redeem Rewards                     | Available Items                                 |                               |                       |                  |         |
| Badges                             | Total                                           | -                             | BANANA ATHLETA        | - Alle           | 1       |
| Programs                           |                                                 | <b>W</b>                      | GAP                   |                  |         |
| My Health News                     | Amazon.com eGift Card Ap                        | ple Gift Card                 | GAP Options eGiftCard | Home Depot eGift |         |
| Increase Energy<br>Progress        | 5412 7512 3406 7800 aan<br>123 1277<br>123 1277 | Harshalls<br>KomeGoods        | © GiftCard            | Uber Eats        |         |
| 0/5 steps complete                 | Mastercard® Virtual TJJ<br>Gift Card Ho         | Maxx   Marshalls  <br>meGoods | Target eGiftCard      | Uber eGift       |         |

4. To redeem a reward, select a gift card option, and enter the amount you want to redeem in the 'amount" line then press **Purchase**.

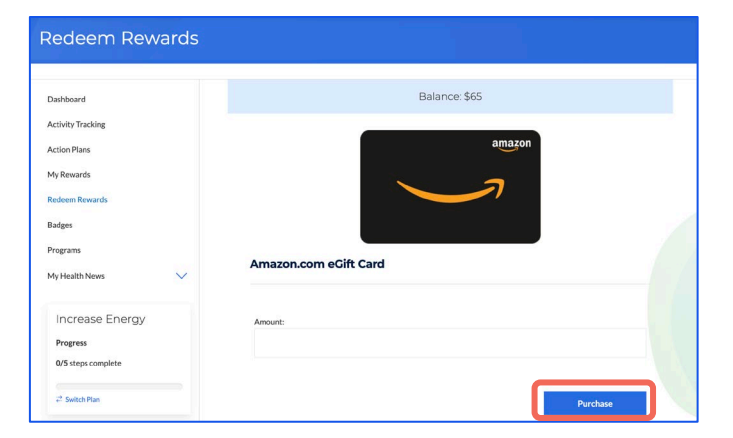

5. Once an eGift card has been purchased, select **Redeem Now** to view gift card redemption instructions including your gift card code.

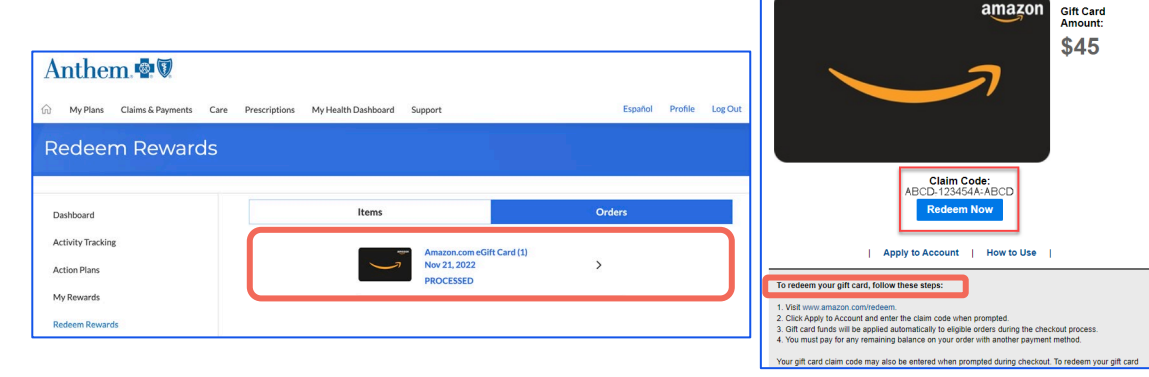

- 6. To view details on rewards that have been redeemed, members should select Orders on the Redeem Rewards page. The eGift card code populates in this section and can be used to redeem at the merchant or wherever accepted. Directions on how to use the eGift card are shown at the bottom of the page.
  - a. Participants will also receive a secure message sent to their Message Center in Sydney that contains their eGift card code.
  - b. eGift cards can be redeemed in store or on merchant website at checkout as applicable.
  - c. When redeeming Mastercard Be Gift card, users will be redirected out of Sydney to register their gift card and create a secure user profile. Once an account is created, the Mastercard Be Gift card is activated. In the Mastercard BMyPrepaid Center, users can manage gift card balances, track spending, or request a physical card (\$3 fee). Please call the Mastercard Bhelpline (+1 888-371-2109) or view the gift card redemption instructions if there are any issues with Mastercard Bactivation.

#### Please Note:

- Participants must redeem all rewards within their current medical plan year eligibility. Any rewards not redeemed during this time will rollover for 6 months beyond the plan year end date. After the 6-month grace period, rewards will be forfeited.
- Once redeemed, Mastercard® gift cards have a 12-month expiration date that will display on the digital card. Other merchant gift cards do not expire. Please note grace period and expiration timelines are subject to change.
- Members or groups that renew into a new plan year can access and redeem unused rewards from prior plan year within their store front. User experience will advise the participant of the rewards expiration, the amount of expiring rewards, and the deadline to spend prior year rewards.
- Members or groups that terminate but still have an unused balance will no longer have access to their Smart Rewards experience but will continue to have access to Sydney. Terminated members will need to call member services within their grace period to request that a gift card be redeemed on their behalf for the unused balance. Gift cards for terminated members will be sent via the Sydney Secure Message Center.

## **Rewards Redemption – mobile navigation**

Once a participant has earned an incentive reward, they must redeem rewards in the Sydney store front and select the gift card of their choice.

 To access rewards, press More from your home screen. Then, select My Health Dashboard, and click My Rewards.

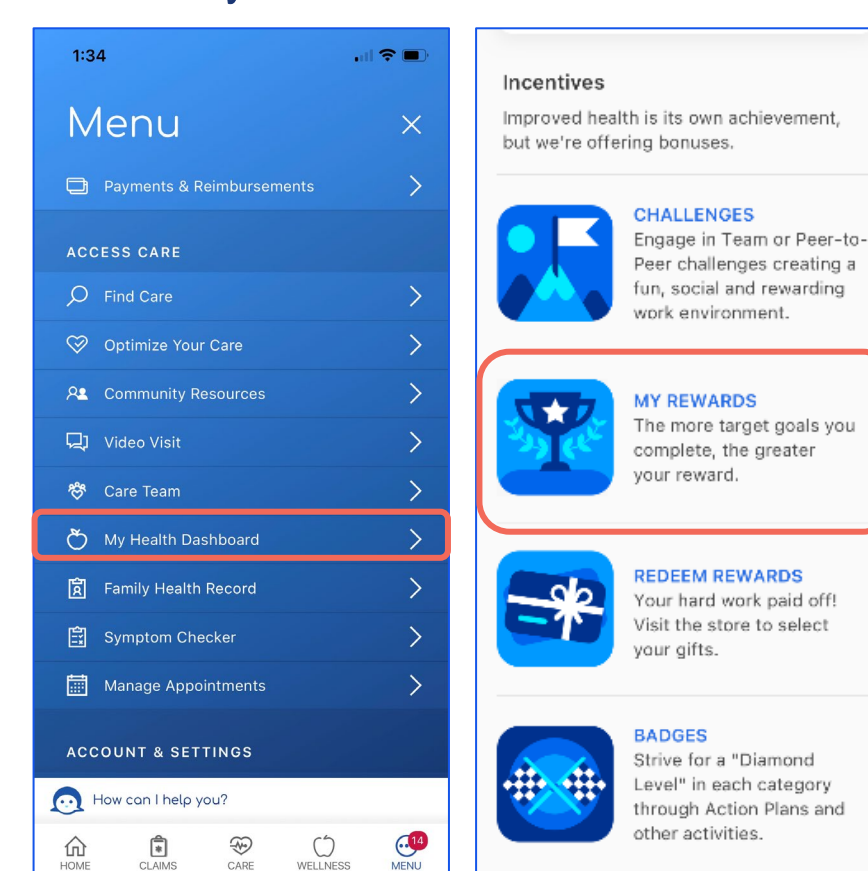

- 2. The Snapshot allows users to track their progress toward their incentive goal. The dial will fill in as participants earn rewards for completing healthy activities.
  - a. To see a list of all rewards completed, select the View
    Completed Activity link. This will open a sidebar on the righthand side of the screen.
  - b. To access the store front and make purchases select
     Redeem Rewards.

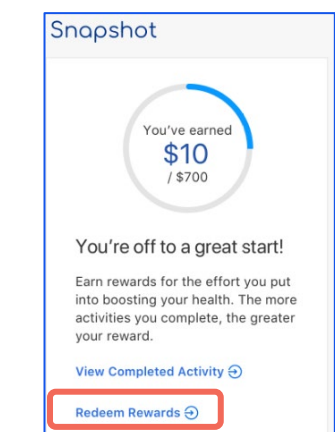

 Once on the Redeem Rewards page, users can see items a vailable to "purchase," their balance amount Available to spend, and view their past Orders.

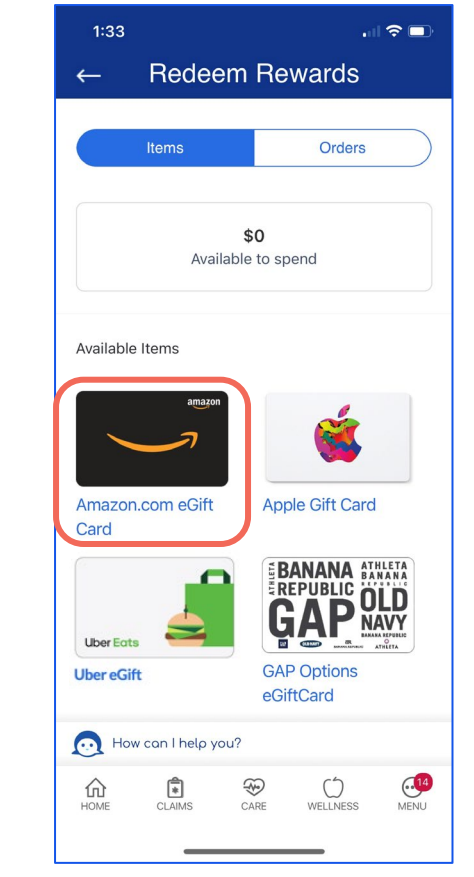

4. To redeem a reward, select a gift card option, and enter the amount you want to redeem in the 'amount" line then press **Purchase**.

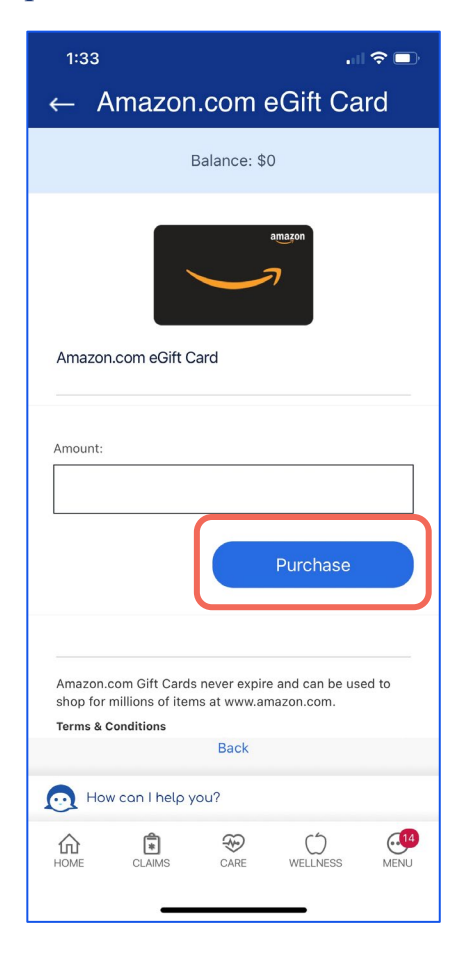

 Once an eGift card has been purchased, select **Redeem**to view gift card redemption instructions including your gift card code.

- 6. To view details on rewards that have been redeemed, members should select Orders on the Redeem Rewards page. The eGift card code populates in this section and can be used to redeem at the merchant or wherever accepted. Directions on how to use the eGift card are shown at the bottom of the page.
  - a. Participants will also receive a secure message sent to their Message Center in Sydney that contains their eGift card code.
  - b. eGift cards can be redeemed in store or on merchant website at checkout as applicable.
  - c. When redeeming Mastercard Be Gift card, users will be redirected out of Sydney to register their gift card and create a secure user profile. Once an account is created, the Mastercard Be Gift card is activated. In the Mastercard BMyPrepaid Center, users can manage gift card balances, track spending, or request a physical card (\$3 fee). Please call the Mastercard Bhelpline (+1 888-371-2109) or view the gift card redemption instructions if there are any issues with Mastercard Bactivation.

#### Please Note:

- Participants must redeem all rewards within their current medical plan year eligibility. Any rewards not redeemed during this time will rollover for 6 months beyond the plan year end date. After the 6-month grace period, rewards will be forfeited.
- Once redeemed, Mastercard® gift cards have a 12-month expiration date. Other merchant gift cards do not expire. Please note grace period and expiration timelines are subject to change.
- Members or groups that renew into a new plan year can access and redeem unused rewards from prior plan year within their storefront. User experience will advise the participant of the rewards expiration, the amount of expiring rewards, and the deadline to spend prior year rewards.
- Members or groups that terminate but still have an unused balance will no longer have access to their Smart Rewards experience but will continue to have access to Sydney. Terminated members will need to call member services within their grace period to request that a gift card be redeemed on their behalf for the unused balance. Gift cards for terminated members will be sent via the Sydney Secure Message Center.

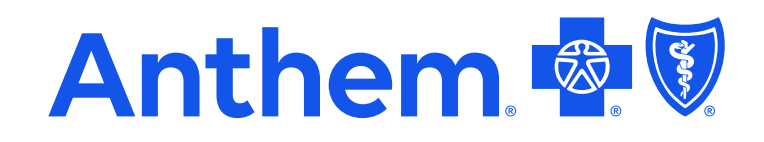

Anthem Blue Cross and Blue Shield is the trade name of: In Colorado: Rocky Mountain Hospital and Medical Service, Inc. HMO products underwritten by HMO Colorado, Inc. In Connecticut: Anthem Health Plans, Inc. In Indiana: Anthem Insurance Companies, Inc. In Georgia: Blue Cross Blue Shield Healthcare Plan of Georgia, Inc. and Community Care Health Plan of Georgia, Inc. In Kentucky: Anthem Health Plans of Kentucky, Inc. In Maine: Anthem Health Plans of Maine, Inc. In Missouri (excluding 30 counties in the Kansas City area): RightCHOICE®Managed Care, Inc. (RIT), Healthy Alliance®Life Insurance Company (HALIC), and HMO Missouri, Inc. RIT and certa in affiliates administer non-HMO benefits underwritten by HAUC and HMO benefits underwritten by HMO Colorado, Inc., dba HMO Nevada. In New Hampshire: Soft self-funded plans and do not underwrite benefits. In Nevada: Rocky Mountain Hospital and Medical Service, Inc. HMO products underwritten by HMO Colorado, Inc., dba HMO Nevada. In New Hampshire: Anthem Health Plans of New Hampshire, Inc. and underwritten by HMO Colorado, Inc., dba HMO Nevada. In New Hampshire: Anthem Health Plans of New Hampshire, Inc. and underwritten by HMO Colorado, Inc., dba HMO Nevada. In New Hampshire: Anthem Health Plans of New Hampshire, Inc. and underwritten by HMO Colorado, Inc., dba HMO Nevada. In New Hampshire: Anthem Health Plans of New Hampshire, Inc. and Anthem HealthChoice HMO, Inc. In these same counties Anthem Blue Cross and Blue Shield HP is the trade name of Anthem HP, LLC. In Ohio: Community Insurance Company. In Virginia: Anthem Health Plans of Virginia, Inc. trades as Anthem Blue Cross and Blue Shield eres, Inc. trades as Anthem Health Keepers providing HMO coverage, and their service area is all of Virginia except for the City of Fairfax, the Town of Vienna, and the area east of State Route 123. In Wisconsin: Blue Cross Blue Shield of Wisconsin (BCBSWI) underwrites or administers PPO and indemnity policies and underwrites the out-of-network benefits in POS policies offered by Compc